Screen Rotation

Have you ever pressed CTRL + ALT + ??? and suddenly your screen rotated 90 degrees...in fact every screen even the desktop had rotated. You probably press one of the arrows in addition to the CTRL & ALT keys. There are shortcut keys to rotate graphics which will rotate your screen. So, how do you get it back straight as it was?

**1.** Try the shortcut keys to put it rightside up CTRL + ALT + the up arrow.

2. If you have a Dell laptop, try this:

a. Rightclick anywhere on your desktop screen and select Graphics Options.

**b.** Click Rotation

c. Click Normal

**3.** Use the Graphics Properties to reset the rotation.

a. Rightclick on the desktop, if using XP click Properties and click settings...advanced....click your video card (Nvidia or Nview) and select the rotation tab and select the hot keys to change the rotation or to turn off the hotkeys so you don't accidentally change it again.

If using Win 7, rightclick on the desktop and select Graphics Properties. Wait a few seconds and your video card settings will be opened before you. Click the ADVANCED MODE. On the right side under Current Settings click Rotation and set to NORMAL. Be sure to click the arrow beside Advanced on the left side of Rotation box and reset to BASIC MODE.

Revised 1/23/2012 JMM